# 1- Click on "Registration"

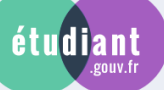

# MesServices.etudiant.gouv.fr

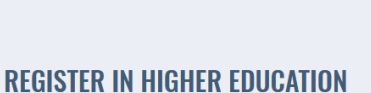

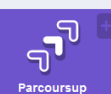

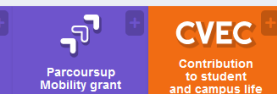

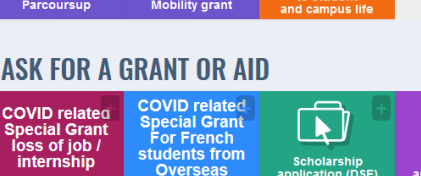

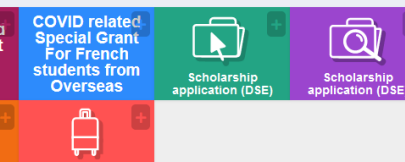

# TO FIND ACCOMMODATION

Master's de mobility allo

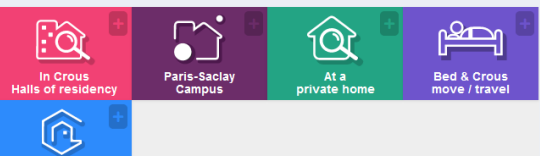

Visale ur guaranto

## MANAGE ACCOMODATION

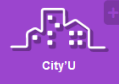

## ACCESS OTHER SERVICES

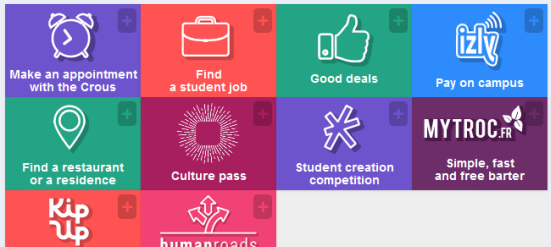

#### HOUSING REQUESTS 2020-2021

🖀 Registration Sign in 🚟 🚽

- For students participating in the 1st phase of accommodation allocation with mandatory DSE: The wishes deposit is closed
  - Automated processing of accommodation requests will take place on Tuesday June 30th. From this date you will receive a response to your accommodation requests.
- international students (especially international students) who do not meet the requirements for filing an DSE, you will only be able to submit a Housing request from July 9th, during the additional phase.

#### **CVEC - CONTRIBUTION OF** STUDENT LIFE AND CAMPUS

education institution must roaming in a narce education institution must pay CVEC to register in his/her institution: the CVEC certificate will be required to finalize your registration.

The acquittal procedure, by payment or by claiming the right to exemption, for registrations for the **2020-2021** academic year, has been possible since **May 4**, 2020

As a reminder, it is advisable to proceed with the acknowledgment of CVEC in parallel with the finalization of your registration in an initial training and after here necessing the advisation of the set having received the admission confirmation from the institution which delivers this training.

- training delivered by secondary schools (Lycée) such as BTS
  in long-life training

#### VIGILANCE ON YOUR PAYMENTS

#### INE CHANGE

If you have already requested a DSE (student social folder) with your old INE, you must add a letter specifying your ne INE and attach proof of the latter when sending your DSE.

Your Crous will proceed to amend the identifier in your file.

#### UNIQUE EMAIL ADDRESS

# ONE email address = ONE user (not a family)

NB: this is the reason why certain files from PARCOURSUP cannot be created automatically in MyServices, and you must change the email address in PARCOURSUP to be able to continue

# / Home / Registration / Sign in / FAQ / Useful Links / Legal Notice / Information on personal data (GDPR) / Assistance / etudiant.gouv.fr

of Higher Education, Research and Innovation and Les Crous

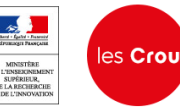

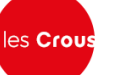

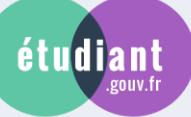

# étudiant MesServices.etudiant.gouv.fr

# 2-Fill this form entirely

# If you would like to enroll in a training that is on PARCOURSUP, the first step is to register on the plateform.

#### You already have a MesServices account if you have registered with Parcoursup in the past 4 years

- To connect for the first time, use the email address provided to Parcoursup and reset your password (function : <u>Forgot your password</u>)
   Please note: Some accounts could not be created automatically from Parcoursup.

To verify the email address associated with a MesServices account, please use this login email indication form If you do not have an account on MesServices, please create it with the registration form.

#### CREATING A NEW PROFILE - STEP 1

| Lentity of the student                          |   |
|-------------------------------------------------|---|
| Civility *                                      |   |
| Select your civility                            | ~ |
| Birth name *                                    |   |
|                                                 |   |
| First name *                                    |   |
|                                                 |   |
| Second name                                     |   |
|                                                 |   |
| Third name                                      |   |
|                                                 |   |
| Date of Birth *                                 |   |
| Day v Month v Year                              | ~ |
| Email address * (name@example.com)              |   |
|                                                 |   |
| Email address verification * (name@example.com) |   |
|                                                 |   |

#### National Student Identification

The INE (National Student Identification) or BEA number: It appears on your student card or on the baccalaureate transcript, or on the baccalaureate registration confirmation form.

INE number \*

If you have an INE (National Student Identification) number and this number is not accepted, please check "I don't have an INE number"

If you do not have an INE number (you come from abroad or you are enrolled in an institution not dependent of the National Education), you must provide proof of your registration in French higher education for the current or future academic year or an internship certificate in France

I don't have an INE number

If you have never studied in France before, tick the last option 'Je n'ai pas de INE"

# 3-Click on 'SEND'

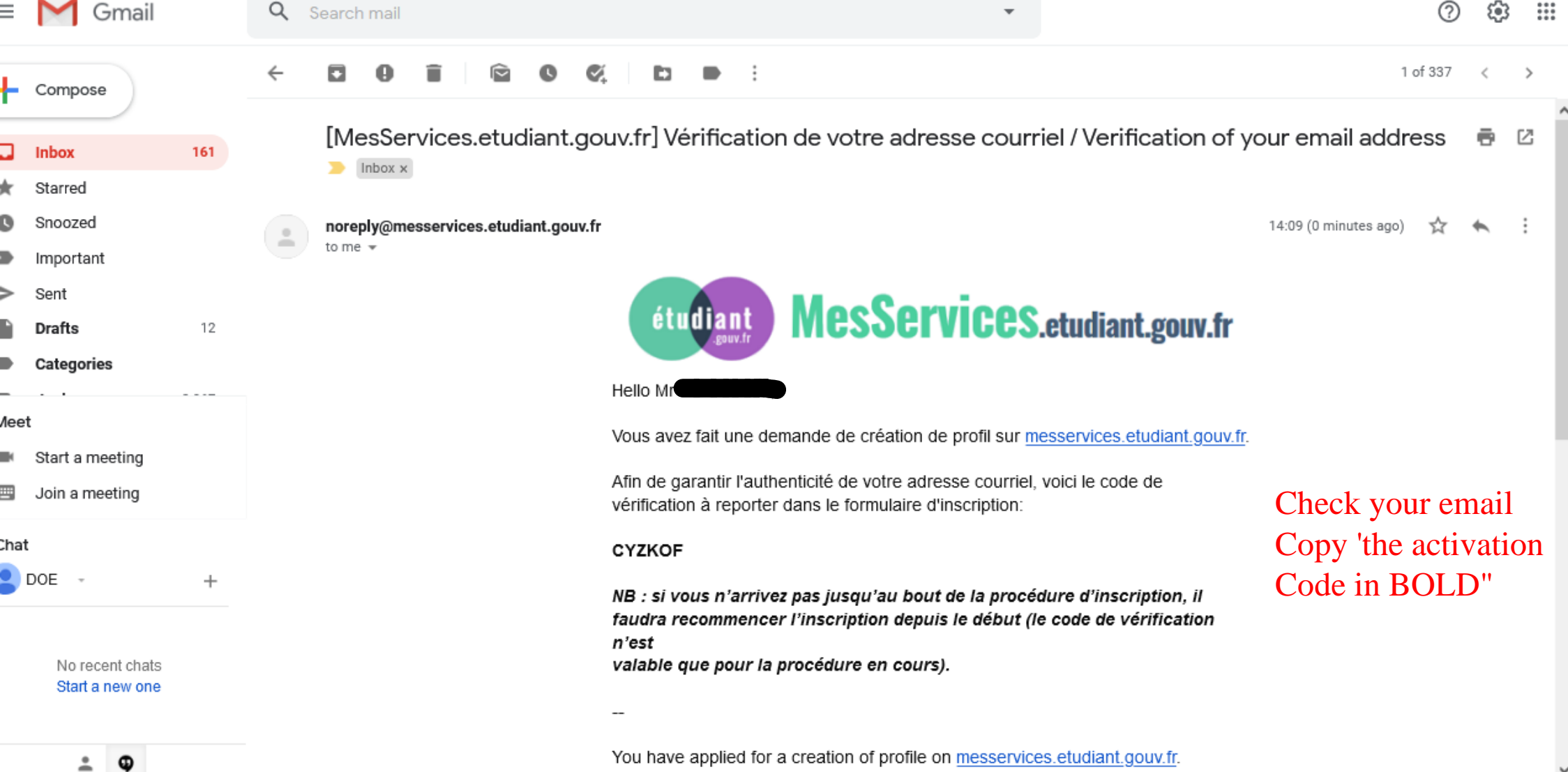

| 4-Fill this entirely<br>MesServices.etudiant.gouv.fr |  |
|------------------------------------------------------|--|
| CREATING A NEW PROFILE - STEP 2                      |  |
| Semail address verification                          |  |
| An address verification code has been emailed to you |  |
| Email address * (name@example.com)                   |  |
| danieldoeheaven@gmail.com                            |  |
| /erification code *                                  |  |
| CYZKOF                                               |  |
|                                                      |  |
| Identity of the student                              |  |
| Family situation "                                   |  |
| Single v                                             |  |
| Vationality *                                        |  |

| GHANA |  |  |
|-------|--|--|
|       |  |  |

| ļ | Institution |
|---|-------------|
|   |             |

us 🕜

| If you do not yet know your institution or if it does not app<br>Profile".                                                             | ear in the list, you can leave "Other" as institution. You can modify it later in "My                                    |
|----------------------------------------------------------------------------------------------------|----------------------------------------------------------------------------------------------------|
| Academic year : 2019-2020                                                                                                    |                                                                                                    |
| □ Not registered to date in an institution                                                                                             | ≭ Clear all fields                                                                                                    |
| □ Institution abroad tick this option<br>Department                                                                                    | Institution choose "Other"                                                                                               |
| Select a department                                                                                                    | Other *                                                                                                    |
|                                                                                                    | If you enter at least 3 letters in 'institution', the list of institutions will be filtered.                             |
|                                                                                                    |                                                                                                    |
| Student situation                                                                                                    |                                                                                                    |
| This registration will be verified. If your supporting docum                                                                           | ents are not valid, your account will be blocked.                                                                        |
| Proof of identity * (PDF, JPG, PNG format, 10Mo maxim<br>Browsc No file selected Upload                                                | um for all PCs)<br>a PDF copy of your "passport"                                                                         |
| This proof must be in your name, with photo. This proof o                                                                              | can be either your identity card, your passport, your driving license.                                                   |
| Proof of scolarity* (PDF, JPG, PNG format, 10Mo maxir<br>Browse                                                                        | num for all PCs)<br>PDF copy of your admission letter"France                                                             |
| You must provide us with proof of your registration in Fre                                                                             | nch higher education for the current or future year.                                                                     |
| If you do not have proof of that, a sworn statement, dated and s<br>training you want and for the year university in progress or to co | signed, to let us know that you are being registered in the institution of your choice, for the<br>me, is also accepted. |
| Campus France students: You must send us a sworn statemen<br>a model certificate in our <u>FAQ</u> .                                   | t to let us know that you agree to register in a French educational institution. You can find                            |
|                                                                                                    |                                                                                                    |

| B Student   |                                                                   |
|-------------|-------------------------------------------------------------------|
| Cellphone * | Fill all this with your personal contact                          |
| <b>11</b> • |                                                                   |
| Phone       |                                                                   |
| <b>11</b> • |                                                                   |
| Address *   | caution: if the address is too long, split it into the next space |
|             |                                                                   |
|             |                                                                   |
|             |                                                                   |
|             |                                                                   |
| City *      |                                                                   |
|             |                                                                   |
| Postal code |                                                                   |
|             | write +233                                                        |
| Country *   |                                                                   |
| FRANCE      | v                                                                 |

#### Family Contacts

| Soloot ekility         | Name      | First name |  |
|------------------------|-----------|------------|--|
| mail address           | Cellphone | Phone      |  |
|                        | <b>.</b>  | L v        |  |
| ddress                 |           |            |  |
|                        |           |            |  |
|                        |           |            |  |
|                        |           |            |  |
|                        |           |            |  |
| Postal code            | Cit       | 1          |  |
| Postal code            | Cit       | 1          |  |
| Postal code<br>Country | Cit       | 1          |  |

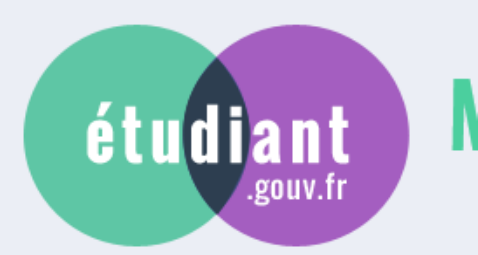

# MesServices.etudiant.gouv.fr

5- Respond to this question

DEFINING ACCESS TO THE SCHOLARSHIP APPLICATION (DSE)

Have you been living in France for at least two years as of 09/01/2019 ?\*

○ Yes

Previous

Next

/ Home / Registration / Sign in / FAQ / Useful Links / Legal Notice / Information on personal data (GDPR) / Assistance / etudiant.gouv.fr

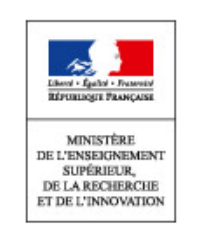

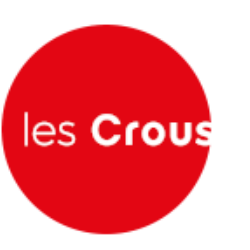

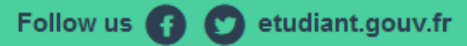

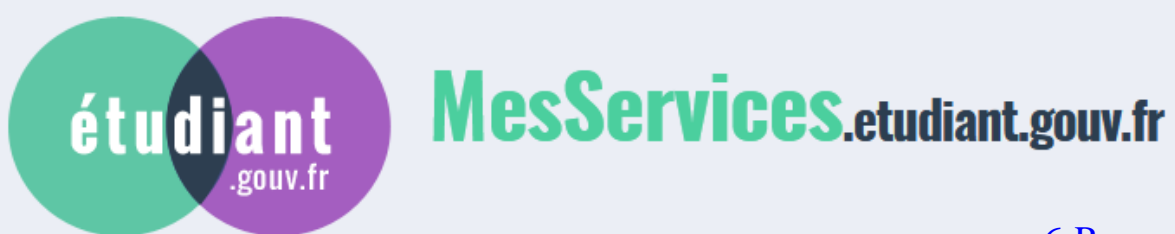

6-Respond to this question

DEFINING ACCESS TO THE SCHOLARSHIP APPLICATION (DSE)

| Do you have the status of refugee or beneficiary of subsidiary protection, o | or the status of beneficiary or former beneficiary of social |
|------------------------------------------------------------------------------|--------------------------------------------------------------|
| assistance for children (ASE)? *                                             |                                                              |

○ Yes

O No

Previous

Next

/ Home / Registration / Sign in / FAQ / Useful Links / Legal Notice / Information on personal data (GDPR) / Assistance / etudiant.gouv.fr

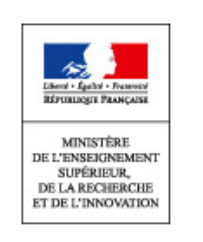

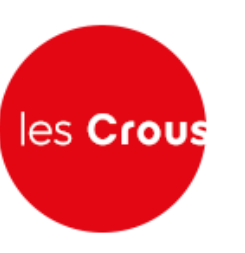

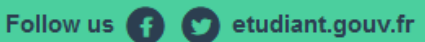

# étudiant MesServices.etudiant.gouv.fr

# 7-Respond to this question

Your account was created. You will receive an email in order to set up your password. We still need some information before validating your account.

### DEFINING ACCESS TO THE SCHOLARSHIP APPLICATION (DSE)

You are not of French or Andorran nationality: do you confirm? \*

○ Yes

Next

/ Home / Registration / Sign in / FAQ / Useful Links / Legal Notice / Information on personal data (GDPR) / Assistance / etudiant.gouv.fr

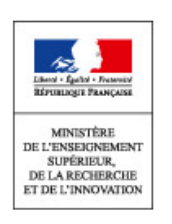

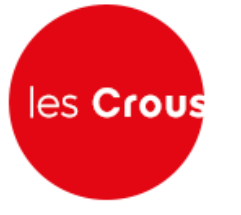

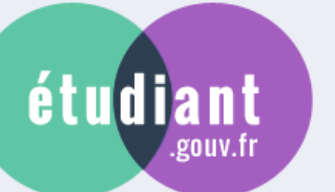

# MesServices.etudiant.gouv.fr

You can now use the link received by email to set your password and log into your account.

#### DEFINING ACCESS TO THE SCHOLARSHIP APPLICATION (DSE)

Your situation does not allow you to apply for a scholarship based on social criteria.

You can only submit a request for accommodation from July 9 on trouverunlogement.lescrous.fr.

All other services of MesServices.etudiant.gouv.fr are open to you.

If you believe you are entitled to a scholarship based on social criteria, send a message to Crous via the "Question box" accessible on the home page, explaining your situation.

8-Click on 'END'

End

/ Home / Registration / Sign in / FAQ / Useful Links / Legal Notice / Information on personal data (GDPR) / Assistance / etudiant.gouv.fr

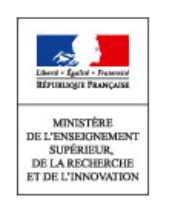

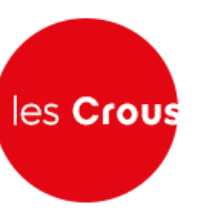

## [MesServices.etudiant.gouv.fr] Compte créé avec succès / Account created successfully 🕨 🔤

noreply@messervices.etudiant.gouv.fr

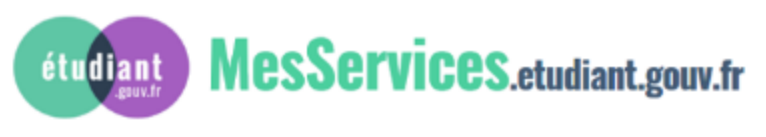

Hello Mr

Votre compte a été créé sur messervices.etudiant.gouv.fr.

A new email will be sent when you click on END.

Vous pouvez désormais vous connecter avec les identifiants suivants:

Identifiant: danieldoeheaven@gmail.com

Veuillez suivre ce lien afin de définir votre mot de passe et terminer le processus d'inscription.

9-Click on "Ce Lien"

L'ouverture d'un compte MSE est réservée aux étudiants inscrits ou devant s'inscrire dans une formation délivrée par un établissement d'enseignement Français.

Votre compte peut être ultérieurement désactivé si les informations ne sont pas suffisantes pour justifier de votre statut d'étudiant ou futur étudiant. Le cas échéant, vous recevrez un email d'informations vous invitant à compléter les informations transmises.

-

Your account has been created on messervices.etudiant.gouv.fr.

You can now sign in with the following credentials:

Username: danieldoeheaven@gmail.com

Please follow this link to set your password and complete the registration process

The opening of an MSE account is reserved for students enrolled or that will

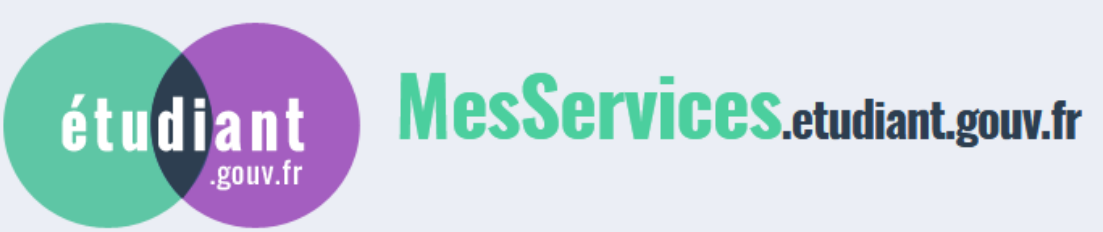

10- Create a "Password"

#### CHANGE PASSWORD

Your password must contain 6 to 20 characters of at least 3 different types (lower case letters, upper case letters, numbers, special characters).

#### Password \*

Password confirmation \*

Save new password >

/ Home / Registration / Sign in / FAQ / Useful Links / Legal Notice / Information on personal data (GDPR) / Assistance / etudiant.gouv.fr

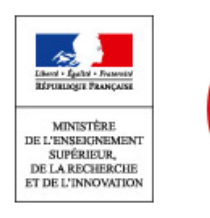

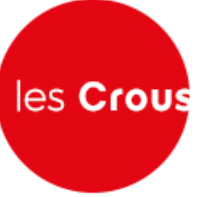

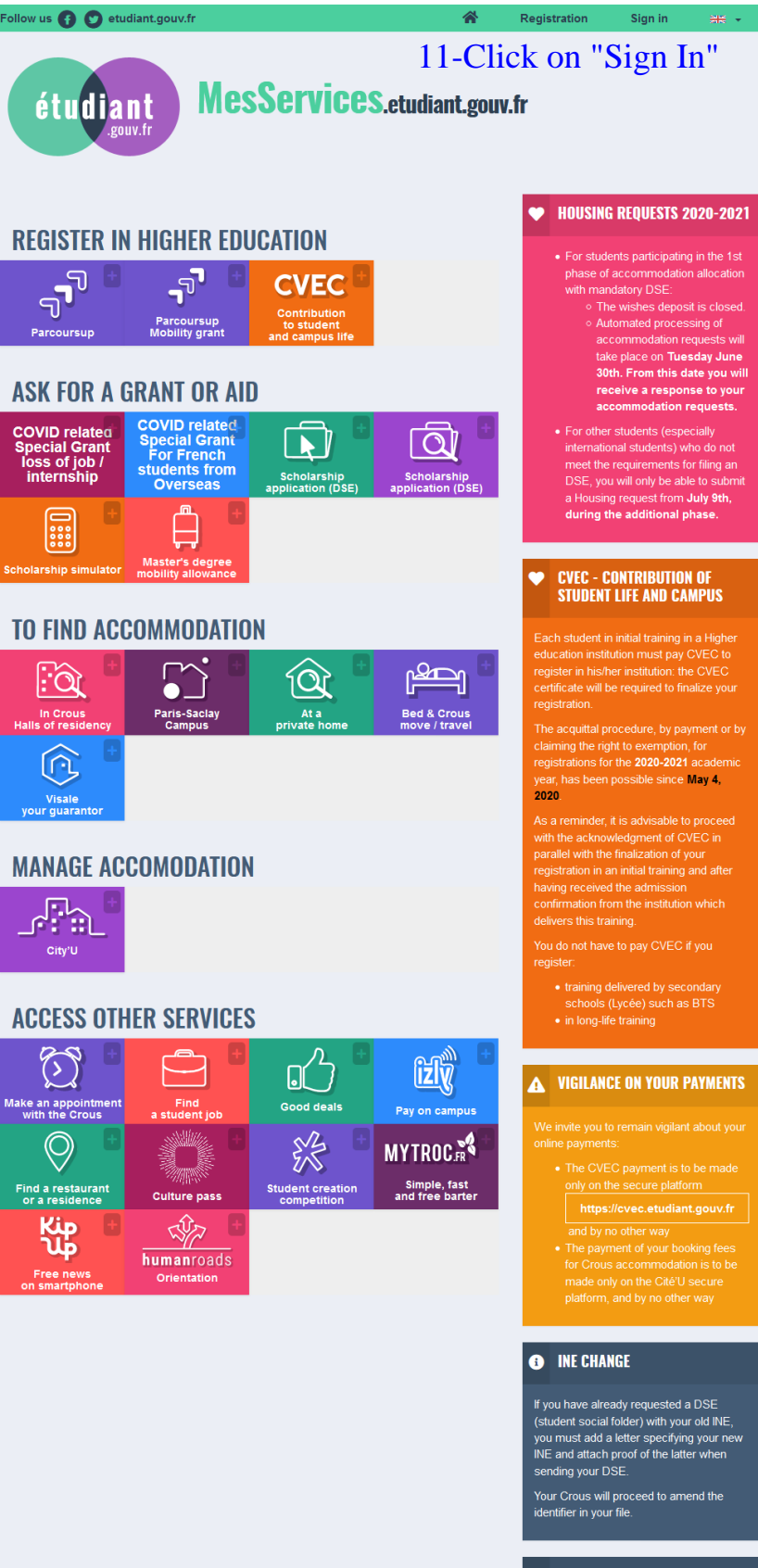

#### UNIQUE EMAIL ADDRESS

ONE email address = ONE user (not a family)

No. 10 No. 10 No. 10

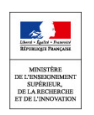

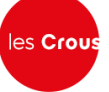

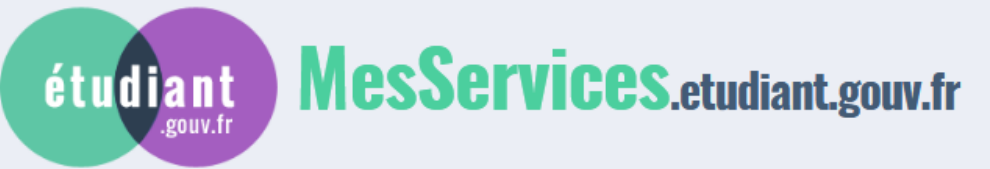

# 12-Log in to your account

|                                                                                                    | SIGN IN                                                                                                    |
|----------------------------------------------------------------------------------------------------|----------------------------------------------------------------------------------------------------|
| MY ACCOUNT                                                                                                    | Email address * (name@example.com)                                                                                                    |
|                                                                                                    | Login (email)                                                                                                    |
|                                                                                                    | Password *                                                                                                    |
|                                                                                                    |                                                                                                    |
|                                                                                                    | Identify yourself                                                                                                    |
|                                                                                                    | Earget your password 2                                                                                                    |
| You already have a MesServices acc<br>the past 4 years.<br>• You have received an email confi                                                                                                    | count if you have registered with Parcoursup in                                                                                                    |
| <ul> <li>You already have a MesServices active past 4 years.</li> <li>You have received an email confision looked up in your message histor</li> <li>To connect for the first time, use your password (function: forgotte</li> <li>Please note: Some accounts of Parcoursup.</li> </ul>                                                                                                    | count if you have registered with Parcoursup in<br>irming the creation of your MyServices account (to be<br>ory).<br>If the email address provided to Parcoursup and <u>reset</u><br>en password).<br>could not be created automatically from                                                                                           |
| You already have a MesServices and<br>the past 4 years.<br>• You have received an email confi<br>looked up in your message histo<br>• To connect for the first time, use<br>your password (function: forgotte<br>• Please note: Some accounts of<br>Parcoursup.<br>To reset your password, please use the                                                                                                    | count if you have registered with Parcoursup in<br>irming the creation of your MyServices account (to be<br>ory).<br>• the email address provided to Parcoursup and <u>reset</u><br>en password).<br>could not be created automatically from<br>his <u>password reset form</u> .                                                        |
| <ul> <li>You already have a MesServices active past 4 years.</li> <li>You have received an email confiliooked up in your message histo</li> <li>To connect for the first time, use your password (function: forgotte</li> <li>Please note: Some accounts of Parcoursup.</li> <li>To reset your password, please use the total the total part of the total part of total part of total part of total part</li></ul> | count if you have registered with Parcoursup in<br>irming the creation of your MyServices account (to be<br>ory).<br>the email address provided to Parcoursup and <u>reset</u><br>en password).<br><b>could not be created automatically from</b><br>his <u>password reset form</u> .                                                   |
| <ul> <li>You already have a MesServices active past 4 years.</li> <li>You have received an email confiliooked up in your message histo</li> <li>To connect for the first time, use your password (function: forgotte</li> <li>Please note: Some accounts of Parcoursup.</li> <li>To reset your password, please use the To change your login address, please</li> <li>To verify the email address associate login email indication form.</li> </ul>                                                                                                    | count if you have registered with Parcoursup in<br>irming the creation of your MyServices account (to be<br>ory).<br>If the email address provided to Parcoursup and <u>reset</u><br>en password).<br>could not be created automatically from<br>his <u>password reset form</u> .<br>He use this <u>login email modification form</u> . |

/ Home / Registration / Sign in / FAQ / Useful Links / Legal Notice / Information on personal data (GDPR) / Assistance / etudiant.gouv.fr

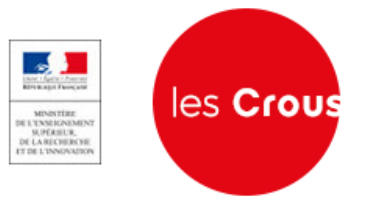

# MesServices.etudiant.gouv.fr

Sign out

My profile

**REGISTER IN HIGHER EDUCATION** 77 -P CVEC Parcoursup Mobility grant Parcoursup ASK FOR A GRANT OR AID COVID related Special Grant For French students from Overseas COVID related Special Grant loss of job / internship a Scholarship plication (DSE) Scholarship plication (DSE) Â Master's degree mobility allowance **TO FIND ACCOMMODATION** r<mark>æ</mark>n :à â Paris-Saclay Campus At a te ho Bed & Crous move / travel 13-Click on 'In Crous Hall  $\widehat{\left( \begin{array}{c} \end{array}{} \right)}$ of residency' Visale ur guaranto MANAGE ACCOMODATION  $\sim$ ACCESS OTHER SERVICES 3 3 Make an appointm with the Crous uestion box izly  $\bigcirc$ Find a restaurant or a residence Stude ilture pass نې للې S. MYTROC.R humanroads Simple, fast and free barter

#### HOUSING REQUESTS 2020-2021

- For students participating in the 1st phase of accommodation allocation with mandatory DSE:
  - The wishes deposit is closed
     Automated processing of Automateu processing of accommodation requests will take place on Tuesday June 30th. From this date you will receive a response to your accommodation requests.
- For other students (especially international students) who do not meet the requirements for filing an DSE, you will only be able to submit a Housing request from July 9th, during the additional phas

# CVEC - CONTRIBUTION OF STUDENT LIFE AND CAMPUS

Each student in initial training in a Higher education institution must pay CVEC to register in his/her institution: the CVEC certificate will be required to finalize your registration.

The acquittal procedure, by payment or by claiming the right to exemption, for registrations for the **2020-2021** academic year, has been possible since **May 4**, 2020

As a reminder, it is advisable to proceed with the acknowledgment of CVEC in parallel with the finalization of your registration in an initial training and after having received the admission confirmation from the institution which delivers this training.

- training delivered by secondary schools (Lycée) such as BTS

#### **A** VIGILANCE ON YOUR PAYMENTS

#### INE CHANGE

If you have already requested a DSE (student social folder) with your old INE you must add a letter specifying your ne INE and attach proof of the latter when

Your Crous will proceed to amend the identifier in your file.

#### **1** UNIQUE EMAIL ADDRESS

ONE email address = ONE user (not a family)

NB: this is the reason why certain files from PARCOURSUP cannot be created automatically in MyServices, and you must change the email address in PARCOURSUP to be able to continue

/ Home / Sign out / FAQ / Useful Links / Legal Notice / Information on personal data (GDPR) / Assistance / etud

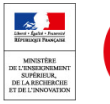

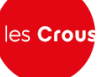

# **Trouver un logement**

dans une résidence universitaire

Vous êtes ici : Accueil

#### MON LOGEMENT CROUS 2019-2020

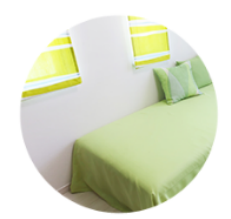

En raison de l'épidémie de Coronavirus et des mesures qui en découlent, l'accueil de nouveaux étudiants pour l'année universitaire 2019-2020 est suspendu en attendant les nouvelles mesures gouvernementales de protection.

Si vous avez déjà une réservation en cours et une arrivée prévue dans les semaines à venir, veuillez prendre contact avec votre CROUS.

#### MON LOGEMENT CROUS 2020-2021

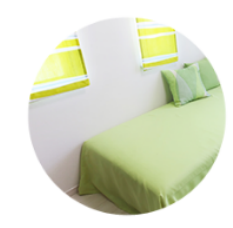

En raison de l'épidémie de Coronavirus et des mesures qui en découlent, le calendrier de la campagne logement pour l'année universitaire 2020/2021 est modifié de la façon suivante :

Daniel DOE

A Déconnexion

- Le dépôt de voeux est désormais fermé.
- Attribution de logements en phase principale : 30 juin 2020
- Ouverture de la phase complémentaire : 9 juillet 2020

Si vous êtes déjà logé (ou étiez logé au 01/03) en résidence Crous et que vous souhaitez être renouvelé dans votre logement pour la prochaine année universitaire, vous devrez faire votre demande sur Cité'U (Cérer mon logement) suivant le calendrier indiqué par votre résidence.

Pour plus d'informations, vous pouvez consulter la page <u>Vous loger en résidence</u> <u>universitaire</u>.

14- Click HERE

👰 Voir mes vœux

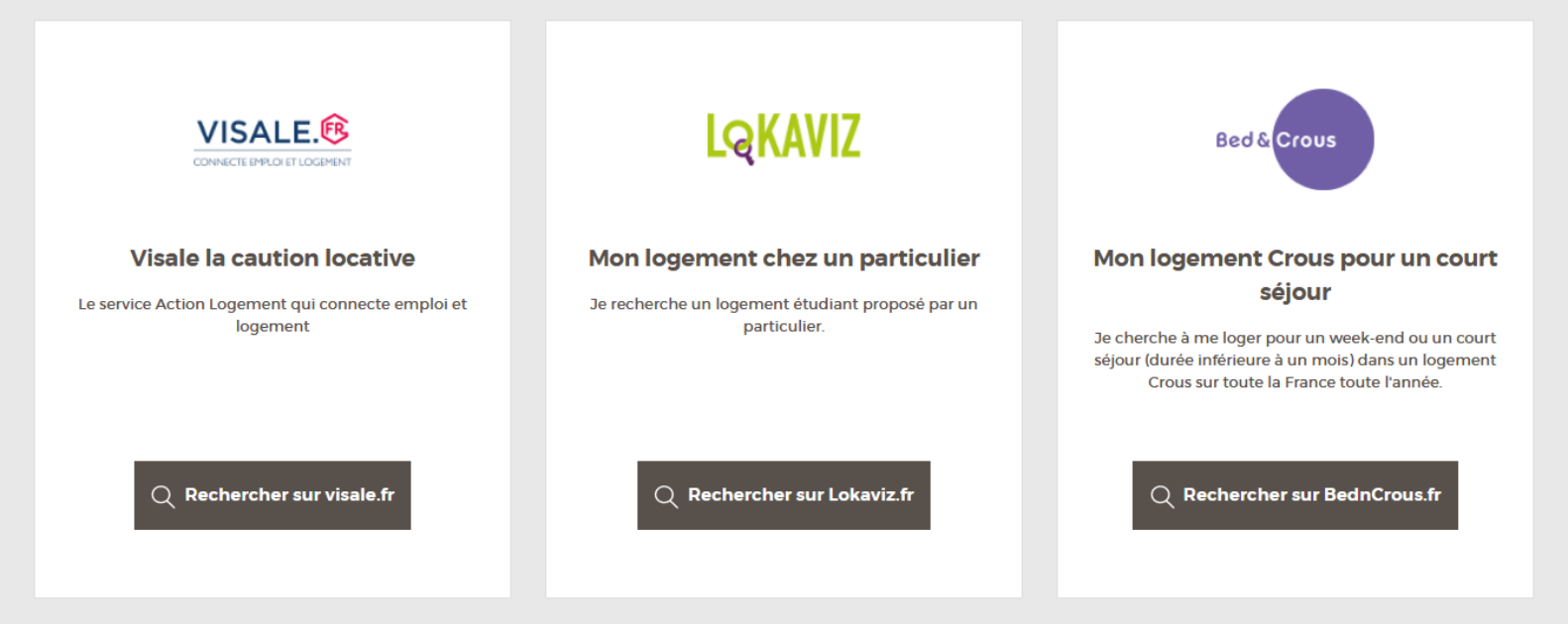

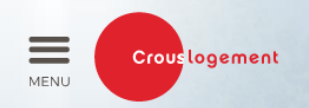

# **Trouver un logement**

dans une résidence universitaire

Daniel DOE

Vous êtes ici : Accueil > Récupération de vos données depuis "messervices.etudiant.gouv.fr"

# RÉCUPÉRATION DE VOS DONNÉES DEPUIS "MESSERVICES.ETUDIANT.GOUV.FR"

Afin de pouvoir continuer à naviguer sur ce site, veuillez vérifier vos informations personnelles\* provenant de "MesServices.etudiant.gouv.fr"

#### Identité

- Numero INE actuel : 9920D96623D
- Civilité : Monsieur
- Nom : DOE
- Prénom : Daniel
- Deuxième prénom : Aucun
- Troisème prénom : Aucun
- Date de naissance
- Situation familiale : Célibataire
- Nationalité : Aucun

#### Informations de contact

- Téléphone fixe : +233576074456
- Téléphone portable : •
- Voie :
- Complément d'adresse : Afienya Mataheko
- Complément d'adresse 2 : Aucun
- Ville : Accra
- Code postal : 233
- Pays : GH

(\*) « Trouver-mon-logement » dispose uniquement de ces données personnelles vous concernant. L'ensemble de ces données est le seul utilisé dans les procédures de réservation ou d'affection du logement dans une résidence Crous.

Les données vous concernant sont modifiables au travers de « MesServices.etudiant.gouv.fr » sur votre profil.

En complément de ces procédures, vous pouvez exercer vos droits d'accès, de rectification, de suppression et d'opposition auprès du correspondant informatique et libertés (CIL) du Crous.

# 15-Tick the check box and click on "VALIDER"

□ J'atteste avoir pris connaissance de ces informations : Daniel DOE

#### Modifier mes informations sur MesServicesEtudiant.gouv.fr Valide

## END of the creation of Account

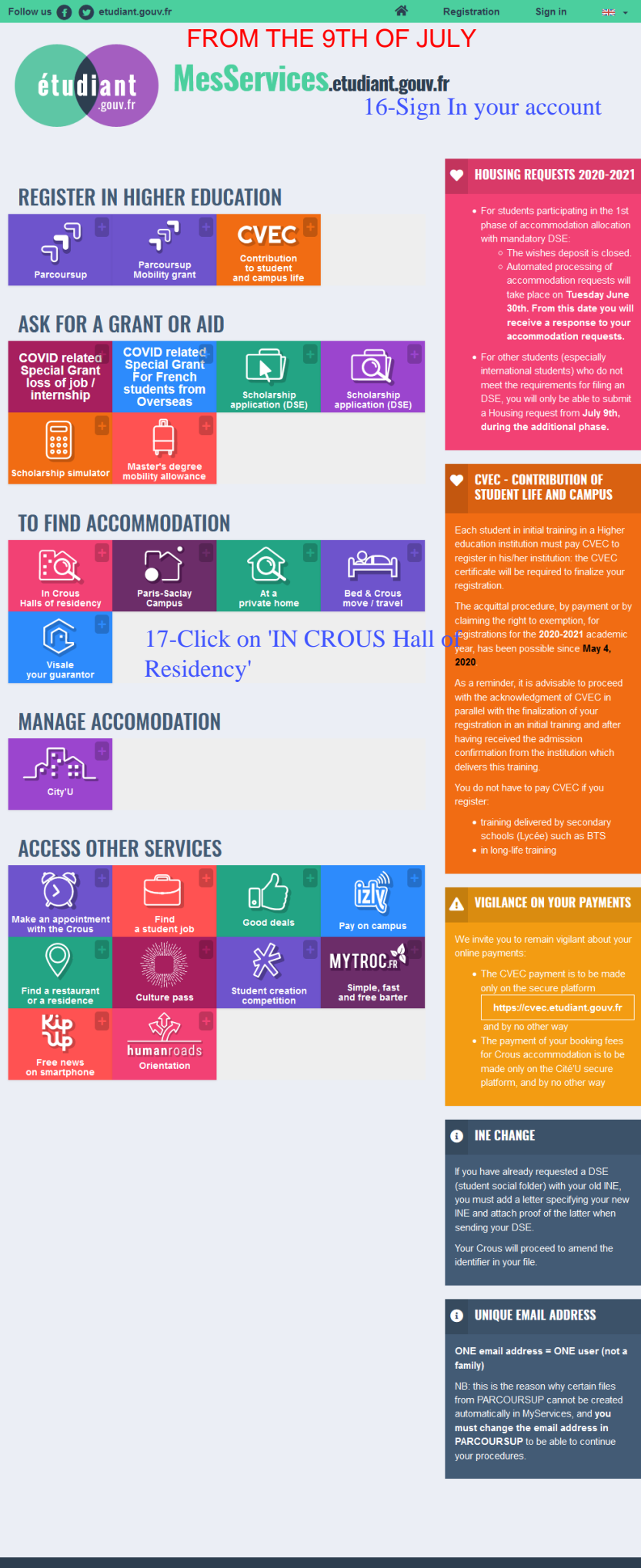

Sign in

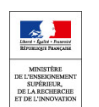

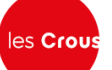

dans une résidence universitaire

MENU

#### MON LOGEMENT CROUS 2019-2020

Crouslogement

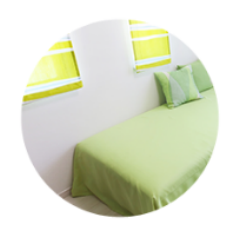

En raison de l'épidémie de Coronavirus et des mesures qui en découlent, l'accueil de nouveaux étudiants pour l'année universitaire 2019-2020 est suspendu en attendant les nouvelles mesures gouvernementales de protection.

Si vous avez déjà une réservation en cours et une arrivée prévue dans les semaines à venir, veuillez prendre contact avec votre CROUS.

#### MON LOGEMENT CROUS 2020-2021

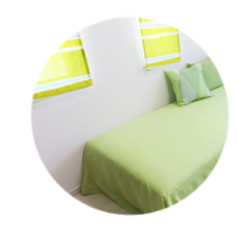

En raison de l'épidémie de Coronavirus et des mesures qui en découlent, le calendrier de la campagne logement pour l'année universitaire 2020/2021 est modifié de la façon suivante :

A Identification

- Le dépôt de voeux est désormais fermé.
- Attribution de logements en phase
   principale : 30 juin 2020
- Ouverture de la phase complémentaire : 9 juillet 2020

Si vous êtes déjà logé (ou étiez logé au 01/03) en résidence Crous et que vous souhaitez être renouvelé dans votre logement pour la prochaine année universitaire, vous devrez faire votre demande sur Cité'U (Cérer mon logement) suivant le calendrier indiqué par votre résidence.

Pour plus d'informations, vous pouvez consulter la page <u>Vous loger en résidence</u> <u>universitaire</u>.

💿 Voir mes vœux

18- Click HERE

A new page will appear. You will be asked to indicate your City then you will have access to the available accommodation to choose from. After making your selection, you submit it. CROUS will get back to you after a few days by email.

# Caution: Remember to have a back up plan when applying for CROUS accommodation, the demand is High, not everyone will be granted accommodation.

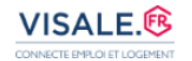

#### Visale la caution locative

Le service Action Logement qui connecte emploi et logement

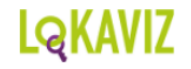

#### Mon logement chez un particulier

Je recherche un logement étudiant proposé par un particulier.

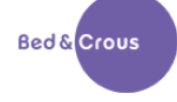

#### Mon logement Crous pour un court séjour

Je cherche à me loger pour un week-end ou un court séjour (durée inférieure à un mois) dans un logement Crous sur toute la France toute l'année.

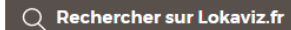